## <한국PR학회> KCI 문헌 유사도 검사서비스 이용매뉴얼

1. 한국PR학회 <PR연구> 논문 투고 온라인 시스템 접속 및 로그인

http://kaspr.jams.or.kr

(회원가입 및 로그인 상태에서만 해당 서비스를 화면에서 확인 및 이용가능)

2. 화면 오른쪽 측면 상단에 있는 "KCI 논문 유사도 검사 서비스" 클릭

| 사람한국 <b>PR학호</b> I<br>Korean Academic Society for Public Relations |         |                                         | <br>s Journ     | al&Article Manage | ment System |                         |
|--------------------------------------------------------------------|---------|-----------------------------------------|-----------------|-------------------|-------------|-------------------------|
| 검색어를 입력하세요. Searc                                                  | h       |                                         | My page Log out | 수행대기업무            | •           | KCI<br>문헌 유사도<br>검사 서비스 |
| 학회                                                                 | 최신발행학술지 |                                         |                 |                   |             | <b>^</b>                |
| 학술지                                                                |         | <mark>학술지명  </mark><br><sup>호비하여구</sup> |                 |                   |             | 8<br>논문제출               |
| 전자출판                                                               | INACE   | ISSN                                    |                 |                   |             |                         |
| e-Journal                                                          |         | 1229 - 2869<br>최신권호                     |                 |                   |             | 응용물<br>논문심사             |
| 알림마당                                                               |         | 22권 1호                                  |                 | € 목차정보            | 로 이동합니다.    |                         |
| 학히톳계                                                               |         |                                         |                 |                   |             | 심사현황조회                  |

3. 서비스 화면 내 "파일 업로드" 클릭

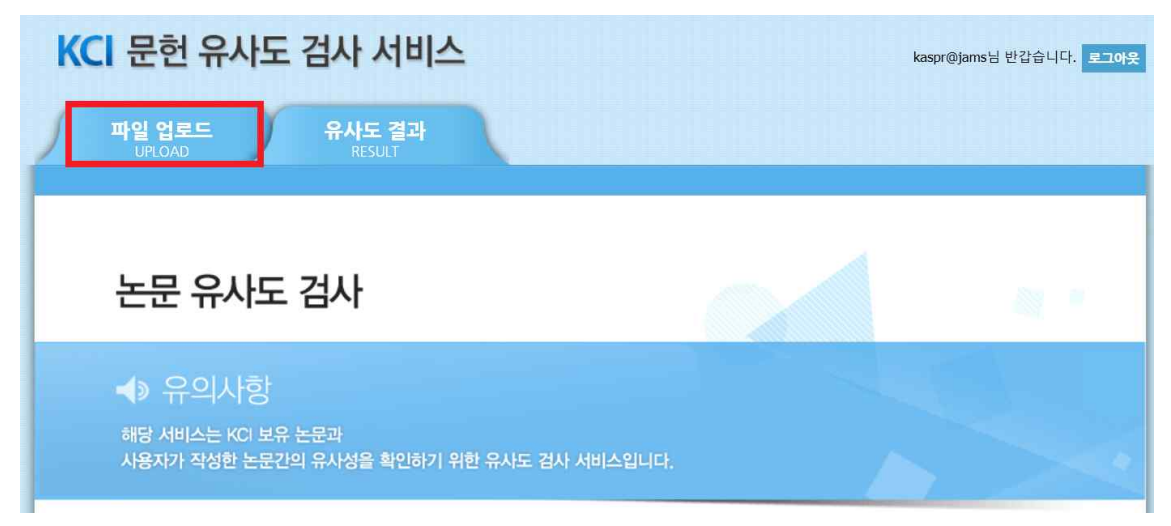

| CI 문헌 유사도 검사<br>파일 업로드 유시              | <mark>남 서비스</mark><br>사도 결과<br>RESULT            |                                                                          | kā                                          | aspr@jams님 반갑습니다                                       |
|----------------------------------------|--------------------------------------------------|--------------------------------------------------------------------------|---------------------------------------------|--------------------------------------------------------|
|                                        |                                                  |                                                                          |                                             |                                                        |
| 🔍 유사도                                  | · 검사 목록 (그룹별)                                    | * 유의사항<br>KCI 문헌 유사도 검사야<br>자동검사 결과이므로, i<br>반드시 해당 분야 전문?<br>니다.        | 에서 나타나는 유<br>문헌 간 유사여복<br>가의 직접 검사7         | 2사도 수치는 단순한<br>부 판단을 위해서는<br>가 필요함을 알려드립               |
| · 업로드한 파일들에 대해 각각의 유                   |                                                  | * 유의사항<br>KCI 문한 유사도 검사이<br>자동검사 철과이므로, (<br>반드시 해당 분야 전문:<br>니다.        | 에서 나타나는 유<br>문헌 간 유사여복<br>가의 직접 검사기         | 2사도 수치는 단순한<br>부판단을 위해서는<br>가 필요함을 알려드립<br>건석          |
| · 업로드한 파일들에 대해 각각의 유<br>10 :<br>번호 동택일 | · 검사 목록 (그룹별)<br>라시도 검사 상세결과를 확인할 수 있습니다.<br>감사명 | * 유의사항<br>KC 문헌 유사도 접사여<br>자동접 사 길과이므로,<br>반드시 해당 분야 전문-<br>니다.<br>최고유사율 | 에서 나타나는 유<br>문헌 간 유사여박<br>가의 직접 검사가<br>치리현황 | 2사도 수치는 단순한<br>부 판단을 위해서는<br>가 필요함을 알려드립<br>건석<br>치리상태 |

으시디 격고 태에서 거시며 크리

| (3) '유사도                | E 검사' 클릭 순으로 진행                                                                                                    |                                                                                                    |
|-------------------------|----------------------------------------------------------------------------------------------------|----------------------------------------------------------------------------------------------------|
| KCI 문헌 유                | 사도 검사 서비스                                                                                                    | kaspr@jams님 반감습니다. 로그아웃                                                                                                |
| <b>파일 업로드</b><br>UPLOAD | 유사도 결과<br>RESULT                                                                                                    |                                                                                                    |
| ٩                       | 파일업로드                                                                                                    | ★ 유의사항<br>KCI 문헌 유사도 검시에서 나타나는 유사도 수치는 단순한<br>자동검사 결과이므로, 문헌 간 유사여부 판단을 위해서는<br>반드시 해당 분야 전문가의 직접 검사가 필요함을 알려드립<br>니다. |
| › 본인의 PC 에              | 저장된 논문 파일을 업로드하여 유사도 검사를 할 수 있습니다.                                                                                                    |                                                                                                    |
| <ol> <li>급사명</li> </ol> |                                                                                                    |                                                                                                    |
| • 비교법위                  | ✔ KCI 논문 현재 업로드 파일 기존 업로드 파일                                                                                                    |                                                                                                    |
| ■ 겸사설정                  | 인용문장 • 포함 제외 출처표시문장 • 포함 제외                                                                                                    | 목차/참고문현 🔵 포함 💿 제외                                                                                                    |
|                         | 5 🔹 어절 이상이 연속하여 일치하는 경우 유사 의심 영역으로 처리                                                                                                  |                                                                                                    |
| • <u><u>w</u>2 न न</u>  |                                                                                                    |                                                                                                    |
| ()                      | ※ 파일을 한 개 또는 그 이상 여러 개를 동시에 선택해서 업로드 할 수 있을                                                                                            | <u>а</u> ца.                                                                                                    |
|                         | 파일목국 전왕국 역에서 LELECTAD<br>파일목국 전황 : / / 0<br>모생 침부 전황 : 06 ytb/ 200.00MB<br>파일 제한 크기 : 40.00MB (허용 확장지 : + ,hwp:+,doc;+,docx;+,ppt+,ppt | x:*.xls:*.xlgx:*.pdf)                                                                                                  |
|                         |                                                                                                    | 응사도 검사         취소           Powered by CopyWiller                                                                      |

- (2) 화면 우측 하단 "파일첨부" 클릭해 논문 파일 업로드 후,
- 4. (1) "검사명" 란에 텍스트를 임의 입력하고,

## 6. 우측 "종합결과 다운로드" 아이콘 클릭하여 검사결과서 내려받기

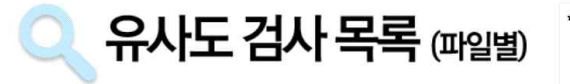

★ 유의사항 KCI 문헌 유사도 검사에서 나타나는 유사도 수치는 단순한 자동검사 결과이므로, 문헌 간 유사여부 판단을 위해서는 반드시 해당 분야 전문가의 직접 검사가 필요함을 알려드립 니다.

| 검사명        | 유사도검시(test)                                           |          |
|------------|-------------------------------------------------------|----------|
| 비교 범위      | [KCl 논문]                                              |          |
| 검사 설정      | 유사율 기준 [5어절] , 인용문장 [포함] , 출처표시문장 [포함] , 목차/참고문헌 [제외] |          |
| 평균 유사율     | 1%                                                    |          |
| 등록 파일 수    | 1                                                     |          |
| 검사완료 파일 수  | 1                                                     |          |
| 검사불가 파일 수  | 0                                                     |          |
| 검사 일자      | 2018/08/28 17:21:04                                   |          |
| 유사도 검사 상태  | 검사완료                                                  |          |
|            |                                                       | 종합결과 다운희 |
| 번호         | 업로드 파일명                                               | 유사율      |
| 1 유사도검사샘플는 | e문.hwp                                                | 1%       |

 다운로드 받은 검사결과서를 논문 투고시 논문파일, 저작권 이양동의서와 함께 제출.